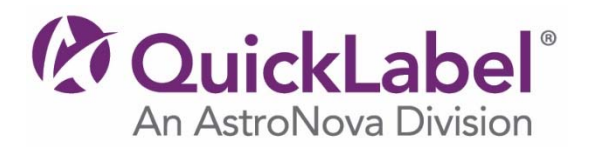

## Installer / Windows® Printer Driver Instructions

Kiaro! QL-120, Kiaro!, Kiaro! D, Kiaro! 200, Kiaro! 200D, Kiaro! 50, Kiaro! 50D, QL-111

- 1. Click the **Download** button and save the file to your desktop.
- 2. When it finishes downloading, **Run** the executable by double-clicking on the file that you saved.
- 3. Choose to **Extract** the files to your desktop and a new folder with the same name as the original file you downloaded will be created on your desktop.
- 4. Double-click on this folder and then double-click the **setup.exe** file to run the installation program.
- 5. Click the **Install/Uninstall Driver** button to install the Windows<sup>®</sup> printer drivers.

## **Printer Firmware Instructions**

Kiaro! QL-120, Kiaro!, Kiaro! D, Kiaro! 200, Kiaro! 200D, Kiaro! 50, Kiaro! 50D, QL-111

- 1. Click the **Download** button and save the file (\*.zip) to your desktop.
- 2. Unzip the file and save it on your desktop.
- 3. Launch the Maintenance Utility for your printer.

From the Windows Start Menu, choose Start > All Programs > QuickLabel [PRINTER NAME] > [PRINTER NAME] Maintenance Utility. A language and printer prompt will open.

- 4. Select a display language and the QuickLabel printer you want to connect to. Choose OK.
- 5. Choose the **Printer Information** tab.
- 6. Choose **Upgrade Firmware**. The Upgrade Firmware window will open.
- 7. Choose the ... button. Browse to the firmware file (\*.udf) and choose **Open**.
- 8. Choose **Send to Printer**.